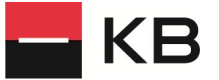

## Uplatnění 15% slevy při nákupu vstupenek na koncerty Prague Philharmonia pro držitele platebních karet Komer ní banky

Začněte na webu Prague Philharmonia kliknutím na vstupenky v pravém horním rohu.

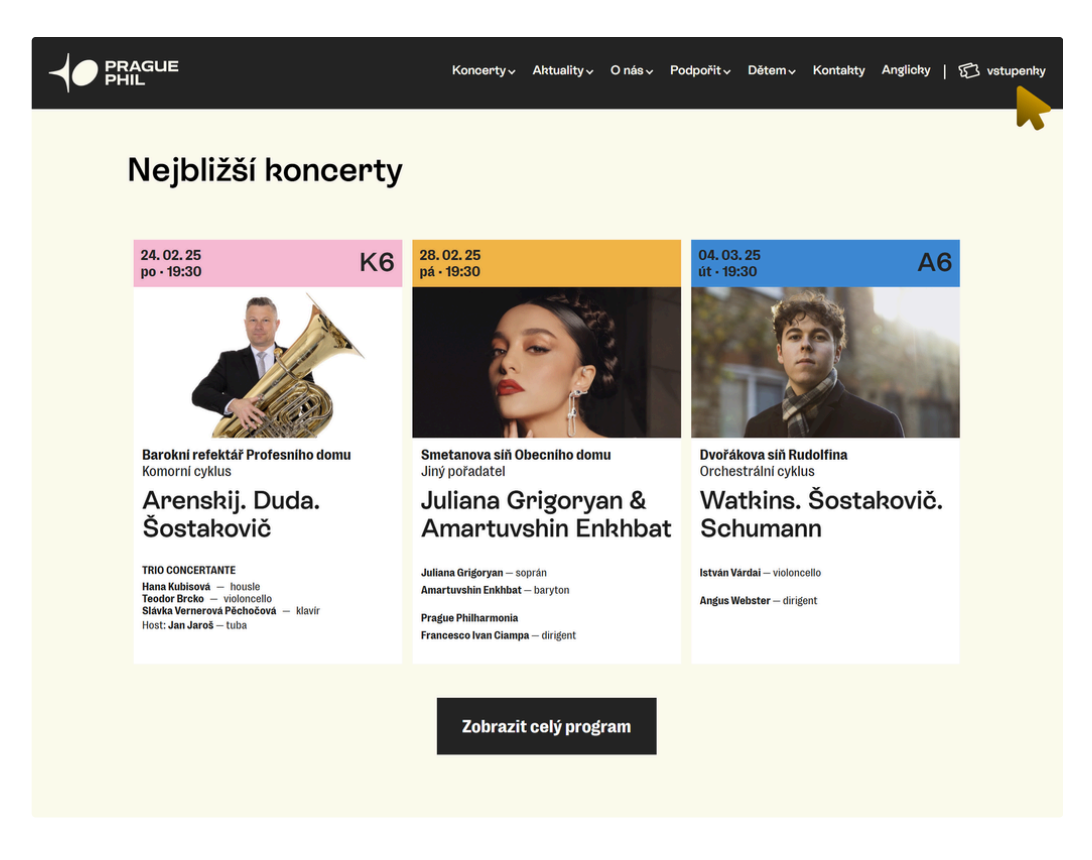

Budete přesměrováni do prodejní aplikace. Klikněte na Vstupenky.

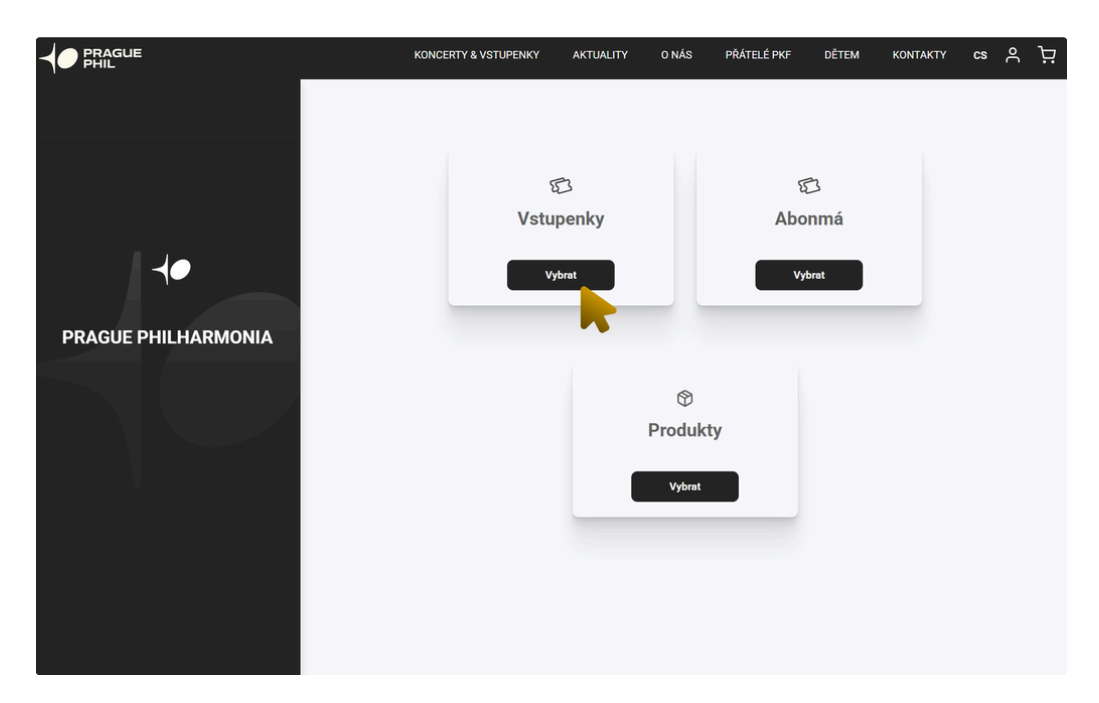

Vyberte koncert kliknutím na ikonku vstupenek.

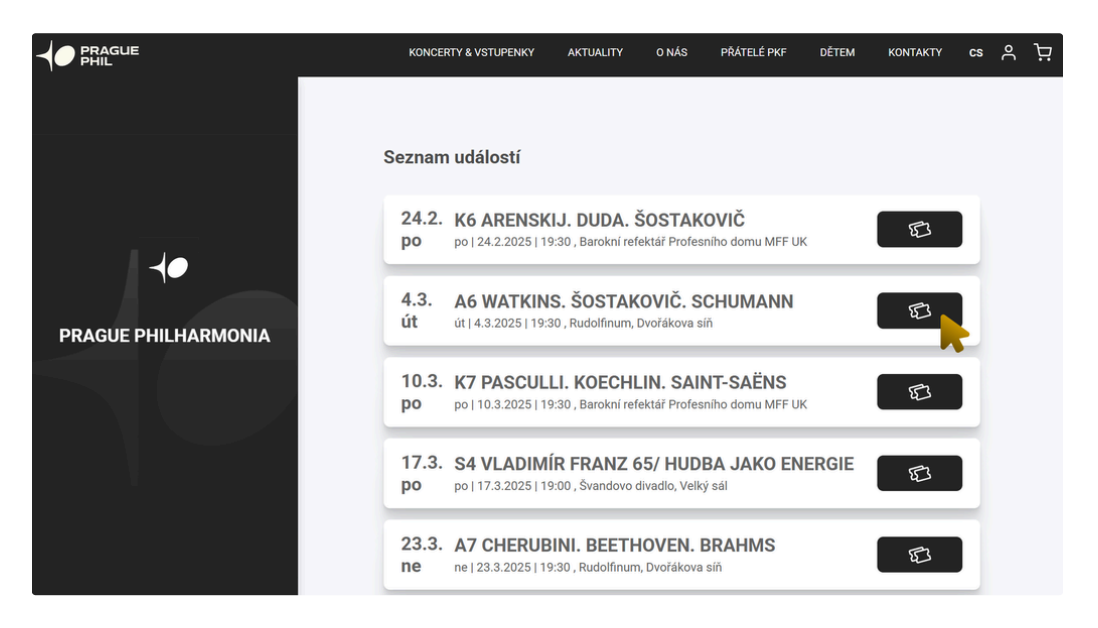

## Vyberte konkrétní místo.

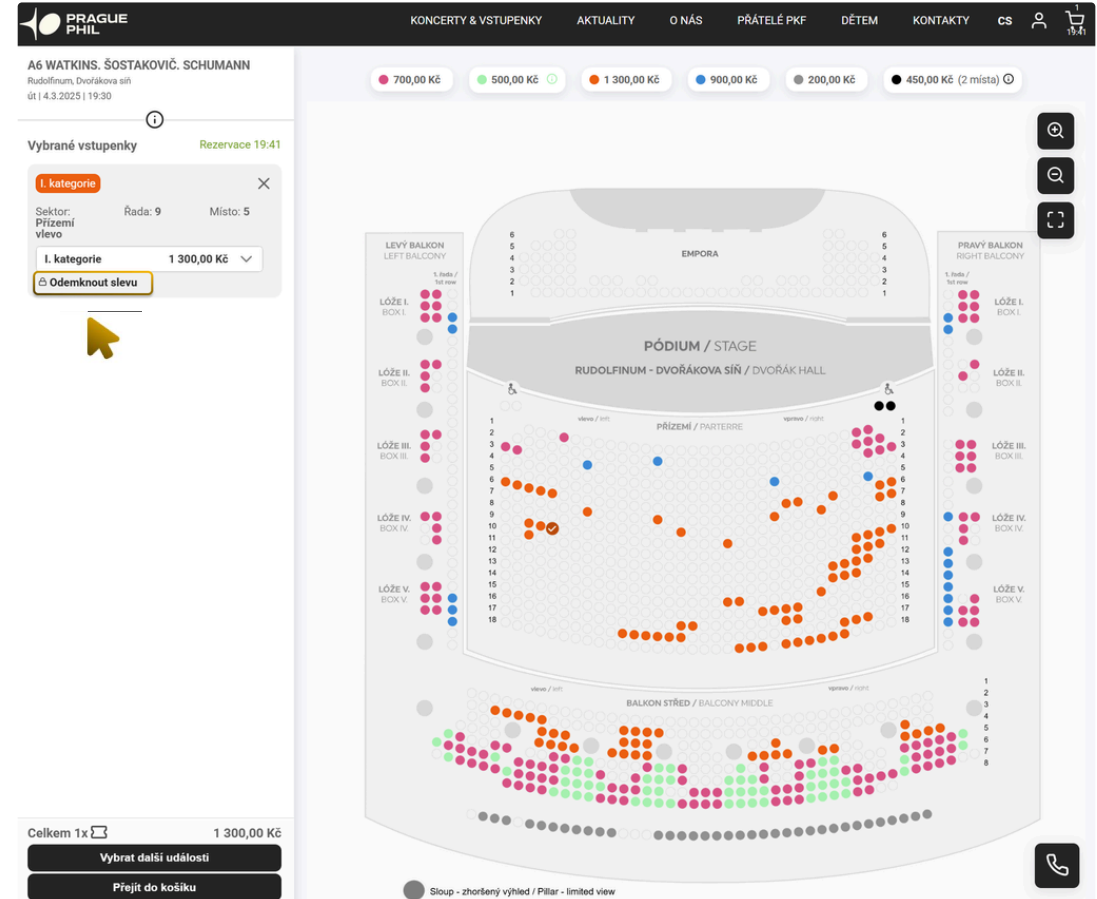

V levé části klikněte na **Odemknout slevu**. Vyskočí modální okno, ve kterém zadejte kód (jedná se o prvních 6 čísel Vaší platební karty) a klikněte na tlačítko Potvrdit.

|              | Odemknout slevu |
|--------------|-----------------|
| Zadejte kód* |                 |
| 123456       |                 |
|              | Zrušit Potvrdit |

U některých koncertů je nutné vybrat Typ slevy **Slevový kód,** jelikož jsou k dispozici i jiné slevy.

|             | Odemknout slevu |
|-------------|-----------------|
| Typ slevy   |                 |
| Slevový kód | ~               |
| Slevový kód |                 |
| ISIC Sleva  |                 |
| ITIC Sleva  |                 |
|             |                 |
|             |                 |
|             |                 |

Odemkne se Vám 15% sleva a automaticky se změní cena v košíku.

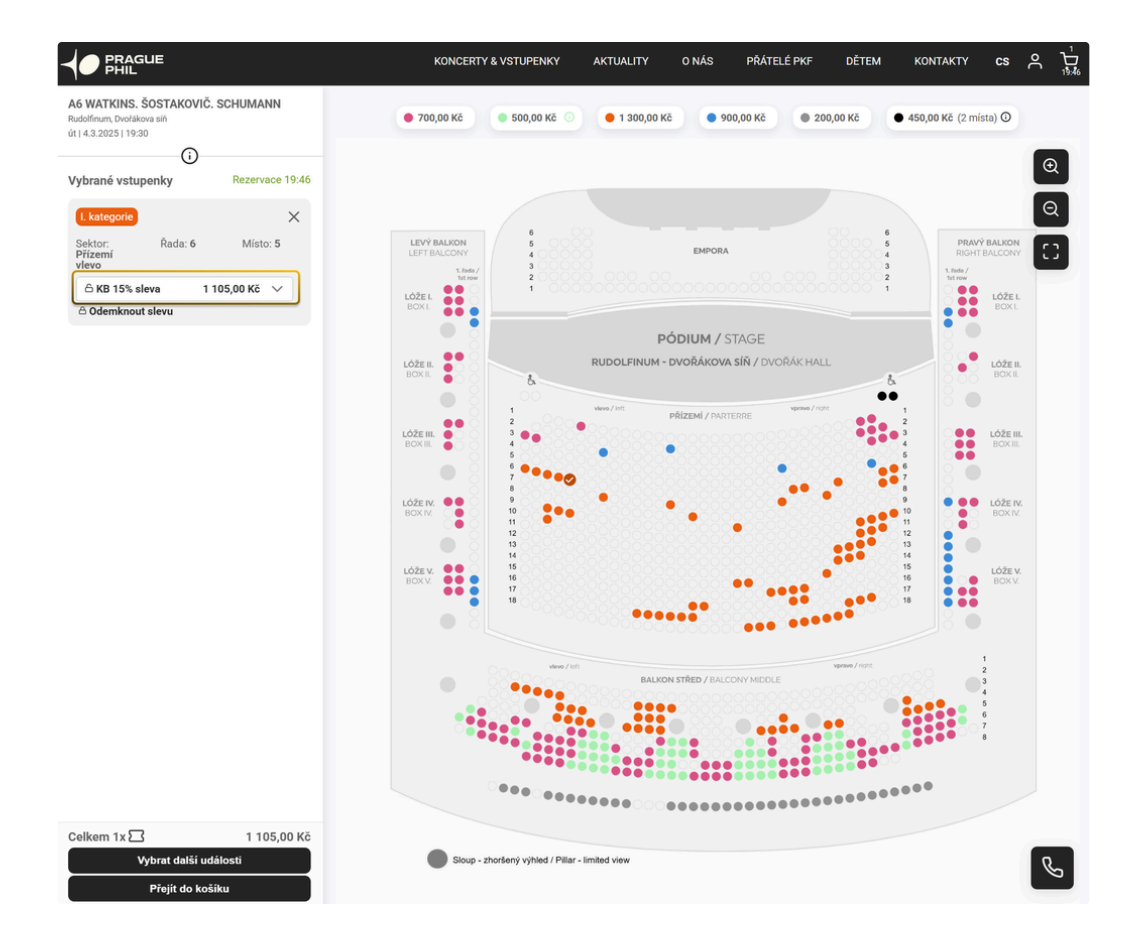

V případě více vstupenek je nutné slevu jednotlivě odemknout.

Pokračujte v košíku vyplněním Vašich údajů, Způsobu úhrady a dokončete objednávku.